# Gallerique

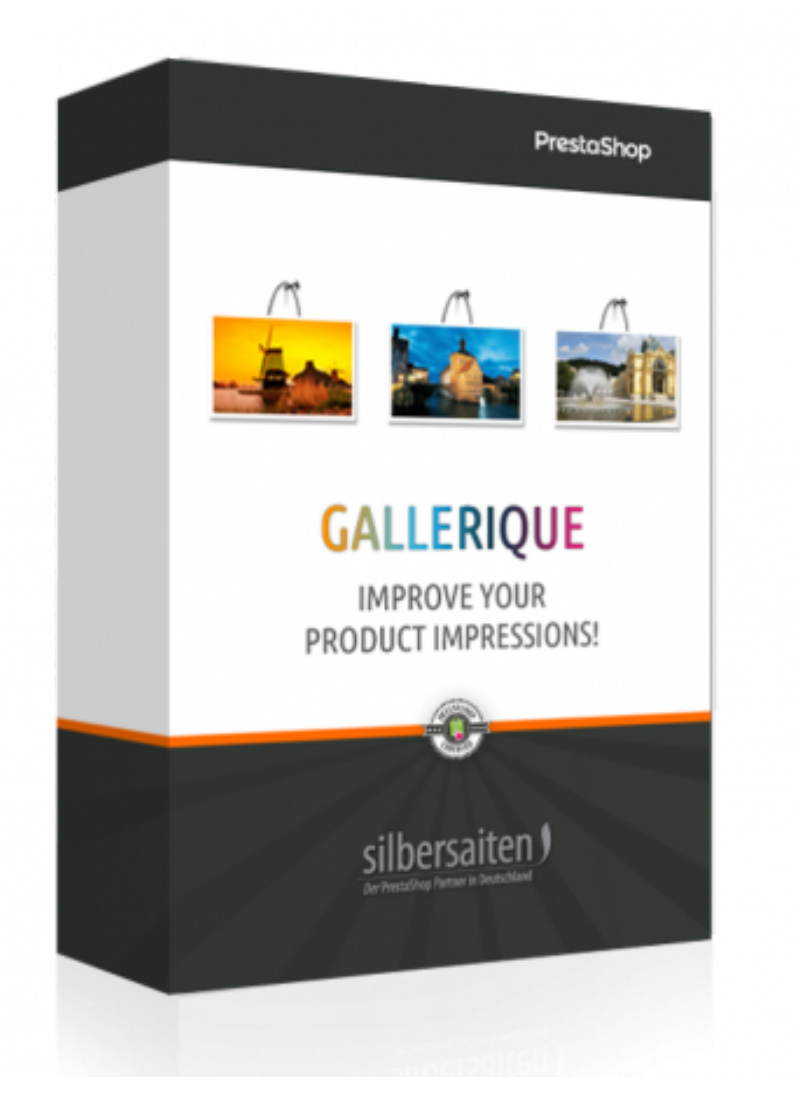

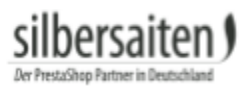

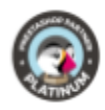

## Table des matières

| 3  |
|----|
| 3  |
| 4  |
| 5  |
| 6  |
| 8  |
| 8  |
| 9  |
| 10 |
| 11 |
| 11 |
| 12 |
|    |

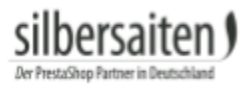

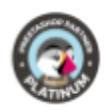

## Installation

Pour installer le module, allez dans Modules et services > Modules et services. Cliquez sur le bouton "Ajouter un nouveau module".

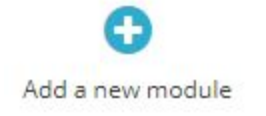

Sélectionnez le fichier zip du module et cliquez sur "Télécharger ce module". Une fois le module téléchargé et installé, il apparaît dans votre liste de modules.

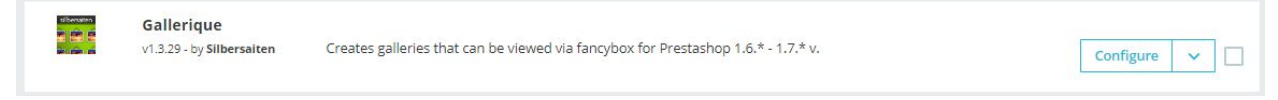

## Fonctions

Pour modifier votre galerie, cliquez d'abord sur **Paramètres de la boutique > Général > Galerie** ou sur Configurer dans votre liste de modules.

Vous verrez un onglet avec les galeries déjà créées et un onglet avec les paramètres de base du module.

|      | General Maintenance Forms Ad      | min actions Gallery                                                               |                               |               |
|------|-----------------------------------|-----------------------------------------------------------------------------------|-------------------------------|---------------|
| ers  | Galleries 0 <sup>°</sup> Settings |                                                                                   | i Gallerique Version : 1.3.29 | E Our modules |
|      | GALLERIES 2                       |                                                                                   |                               | 0 2 2 8       |
| ice  | ID 🖡 Title 🐂                      | URL 🖛                                                                             | Displayed                     |               |
|      | -                                 |                                                                                   | •                             | Q Search      |
|      | 1 gallery_first                   | http://vostok-zapad.de/2010_intern/ps_1.7.3.0_dhii/en/gallery/1/galleryfirst.html | ~                             | 🖋 Edit 💌      |
|      | 2 Galerie                         | http://vostok-zapad.de/2010_intern/ps_1.7.3.0_dhil/en/gallery/2/galerie.html      | *                             | 🖋 Edit 💌      |
|      | Bulk actions 🔺                    |                                                                                   |                               |               |
|      |                                   |                                                                                   |                               |               |
|      |                                   |                                                                                   |                               |               |
| rs ^ |                                   |                                                                                   |                               |               |
|      |                                   |                                                                                   |                               |               |

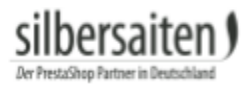

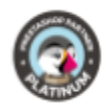

#### Réglages

Tout d'abord, cliquez sur l'onglet des paramètres.

**C** Settings

• Vous pouvez éditer les liens vers les galeries individuellement :

| Gallery link name        | GALLERY                                                                               |
|--------------------------|---------------------------------------------------------------------------------------|
|                          | A link to your gallery will look like this: "www.your-site.com/en/GALLERY/pictures"   |
| Galleries list link name | IMAGINARIUM                                                                           |
|                          | A link to your galleries list will look like this: "www.your-site.com/en/IMAGINARIUM" |

• Vous pouvez paramétrer l'agencement final de vos galeries :

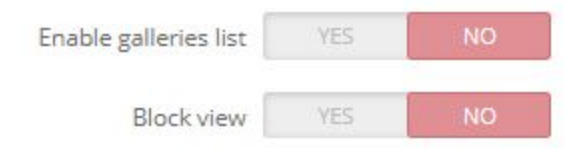

 Vous pouvez désactiver l'ID dans l'URL. L'utilisation de cette fonction se fait à vos propres risques. Si des URL identiques sont utilisées, qui ne diffèrent que par l'ID, la désactivation de l'ID peut entraîner des chevauchements et des erreurs. Veillez à ne jamais utiliser d'URL identiques.

|--|

Attention! If you turned this setting off, MUST use different "Friendly URL" for each gallery.

 Vous pouvez définir combien d'images dans les galeries sont disposées côte à côte et par page :

| ltems <mark>per ro</mark> w | 2  | Ŧ |
|-----------------------------|----|---|
| ltems per page              | 10 |   |

• Vous pouvez désactiver le postfix des URLs de la galerie :

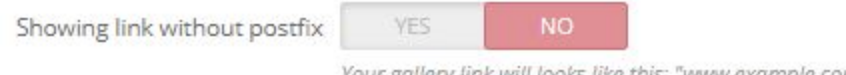

Your gallery link will looks like this: "www.example.com/gallery/1/company"

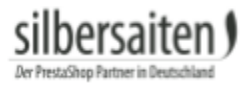

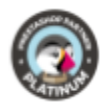

#### Ajouter / Modifier une galerie

Pour éditer les informations de votre galerie cliquez sur "Editer".

| ID 🕶 🔺 | Title 💌 🔺     | URL                                                                                | Displayed |        |
|--------|---------------|------------------------------------------------------------------------------------|-----------|--------|
|        |               |                                                                                    |           | Q Sear |
| 1      | gallery_first | http://vostok-zapad.de/2010_intern/ps_1.7.3.0_dhil/en/gallery/1/gallery/first.html | *         |        |
| 2      | Galerie       | http://vostok-zapad.de/2010 intern/ps 1.7.3.0 dhli/en/gallery/2/galerie.html       | ~         | 🖋 Edit |

Vous pouvez également en créer un nouveau en cliquant sur le bouton "Ajouter nouveau".

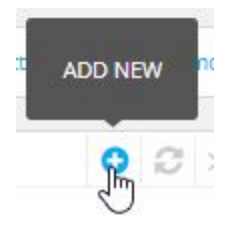

Choisissez un titre pour votre galerie, ajoutez une description et enregistrez vos modifications.

Le premier champ pour la description de la galerie apparaîtra au-dessus des images, le second champ pour la description apparaîtra sous les images.

Faites attention aux caractères non valides et à la langue requise.

La langue du titre et la langue de la description doivent correspondre. Vous pouvez utiliser plusieurs langues.

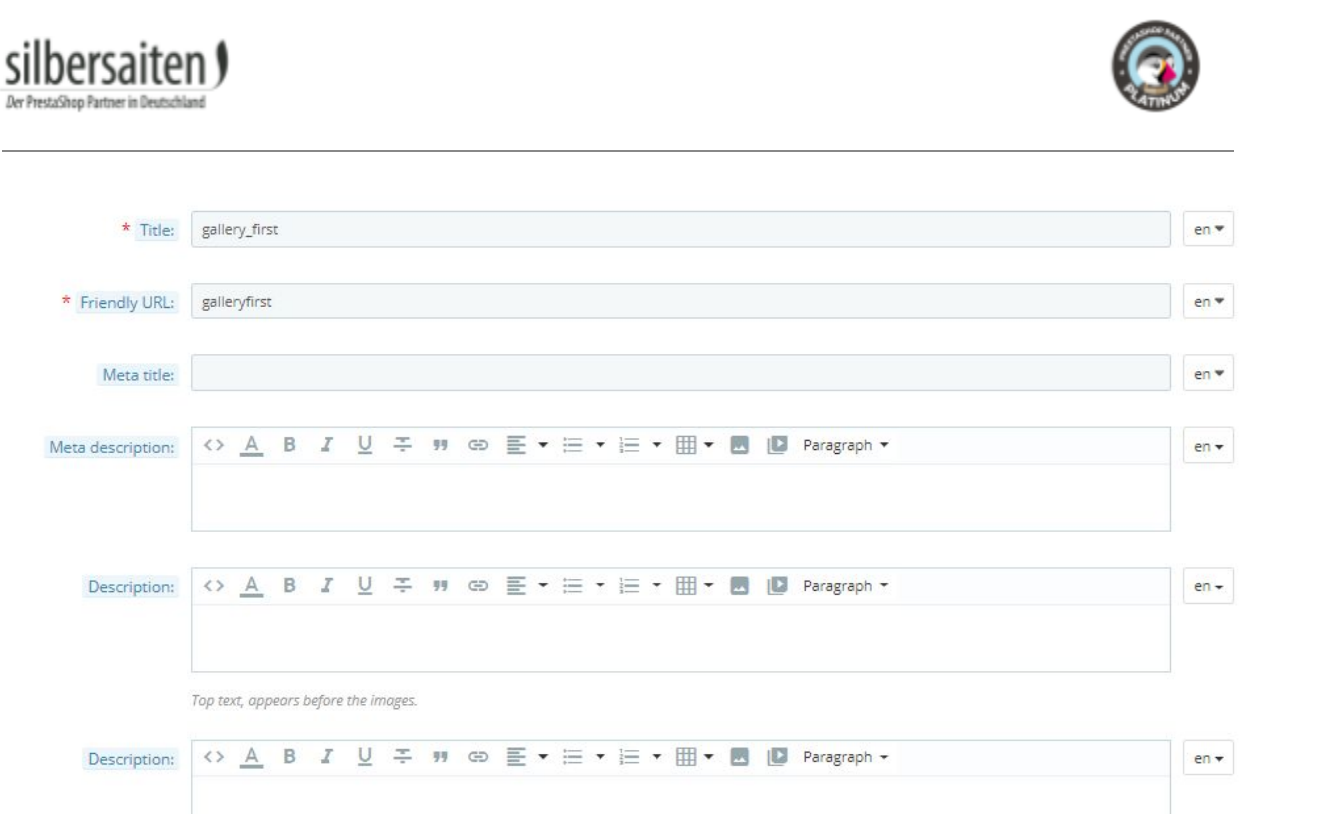

Vous pouvez également télécharger une couverture pour votre galerie :

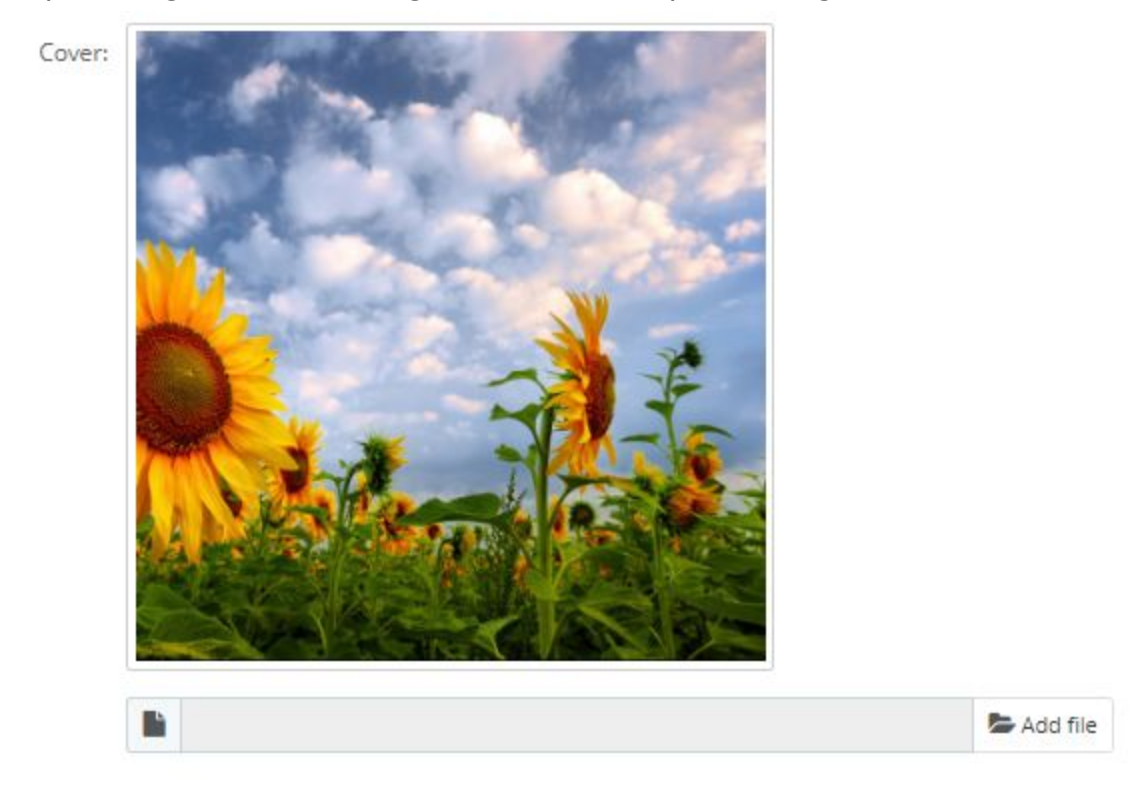

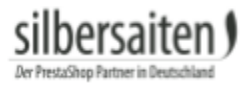

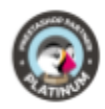

#### Adaptation de l'image

Vous pouvez également voir les options de la galerie.

Utilisez les options de la galerie pour définir la taille de vos photos.

Prenez soin du type de redimensionnement des vignettes et du type de redimensionnement de l'image en grand.

- Utilisez **"Crop"** pour un dessin régulier. Il affiche les découpes d'image.
- "Automatique" affiche la taille réelle mais rend votre mise en page irrégulière.
- **"Exact"** montre la taille réelle et fait une mise en page régulière. Cela pourrait déformer vos images.
- **"Fixed Height"** maintient la hauteur et ne met à l'échelle que la largeur de l'image.
- "Largeur fixe" garde la largeur et ne règle que la hauteur.

| Big picture width        | 600       |   |  |
|--------------------------|-----------|---|--|
| Big picture height       | 600       |   |  |
|                          |           |   |  |
| Thumbnail picture width  | 90        |   |  |
| Thumbnail picture height | 90        |   |  |
| Thumbnail resize type    | Crop      | Ŧ |  |
| Big picture resize type  | Automatic | • |  |

Vous pouvez définir la valeur selon laquelle les images de la galerie sont triées.

| Sorting images     | Sort by ID 😽 🔹                  |
|--------------------|---------------------------------|
|                    | Sort by ID                      |
| Show image label   | Sort by ID (desc)               |
| 0                  | Sort by date of addition        |
| S 5 75             | Sort by date of addition (desc) |
| ols in image label | Sort by editing date            |
|                    | Sort by editing date (desc)     |
| image description  | Sort by position                |
| inege sescription  | Sort by position (desc)         |

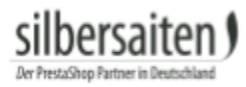

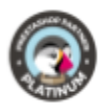

Vous pouvez masquer l'étiquette et la description de l'image. Vous pouvez également masquer les "flèches" (boutons) qui permettent aux clients de passer d'une image à l'autre.

| Show image label                 | YES | NO |  |
|----------------------------------|-----|----|--|
| Max symbols in image label       | 30  |    |  |
| Show image description           | YES | NO |  |
| Show buttons on image            | YES | NO |  |
| Max symbols in image description | 30  |    |  |

Vous pouvez ajouter des horodatages. Ceux-ci indiquent quand les photos ont été téléchargées. Il est recommandé d'activer cette option pendant les personnalisations puis de la désactiver à nouveau.

| Add timestamp to load new images | YES              | NO                |           |
|----------------------------------|------------------|-------------------|-----------|
|                                  | While you config | gure your gallery | , we reco |

### Ajouter des photos

Ajouter une seule image

Pour ajouter une image à votre galerie, sélectionnez votre galerie et cliquez sur **"Voir"** ou cliquez directement sur le nom de la galerie.

|          | ID 🗸 🔺 | Title 🔽 🔺     | URL 🖍                                                                             | Displayed |          |
|----------|--------|---------------|-----------------------------------------------------------------------------------|-----------|----------|
| -        |        |               |                                                                                   |           | Q Search |
|          | 1      | gallery_first | http://vostok-zeped.de/2010_intern/ps_1.7.3.0_dhii/en/gailery/i/gailery/irst.html | ~         | 🖋 Edit 💌 |
|          | 2      | Galerie       | http://vostok-zapad.de/2010_intern/ps_1.7.3.0_dhli/en/gallery/2/galerie.html      | *         | Delete   |
| Bulk act | ions 🔺 |               |                                                                                   |           | Q View   |

Cliquez maintenant sur le bouton **"Ajouter nouveau"**.

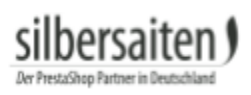

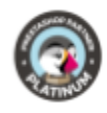

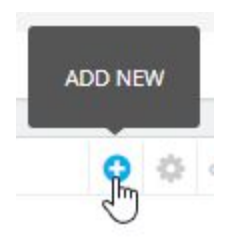

Vous pouvez télécharger une image, entrer une étiquette et une description. Vous pouvez également ajouter un lien image à n'importe quelle URL.

| * Gallery:   | gallery_first 🔻                     |      |
|--------------|-------------------------------------|------|
|              | Choose the gallery for this image   |      |
| * Image:     |                                     |      |
|              | 🖺 😂 Add file                        |      |
|              | Upload an image from your computer. |      |
|              |                                     |      |
| Label:       |                                     | en 🔻 |
|              |                                     |      |
| Link:        |                                     | en 🔻 |
|              |                                     |      |
| Alt:         |                                     | en 🕶 |
|              |                                     |      |
| Description  |                                     | en 🕶 |
|              |                                     |      |
| List of tags | Sky X Browers X gras X Add tag      | en 🔻 |
| List of tags |                                     |      |
| A            | VEC NO                              |      |
| Active:      |                                     |      |

#### L'image devrait être affichée dans votre galerie maintenant.

| IMAGES IN | GALLERY: GALLERY_ | FIRST (7) |           |          |              |            | 0022       |
|-----------|-------------------|-----------|-----------|----------|--------------|------------|------------|
|           | ID 💌 🔺            | Photo     | Label 🔨 🔺 | Link 💌 🔺 | Position 💌 🔺 | Displayed  |            |
| -         |                   | -         |           |          |              | - <b>T</b> | Q Search   |
|           | 1                 |           |           |          | ⊕ 1          | ~          | der Edit 💌 |
|           | 2                 |           |           |          | € 2          | ~          | der Edit 💌 |
|           | 3                 |           |           |          | ⊕ 3          | ~          | der Edit 💌 |
|           | 4                 |           |           |          | ♣ 4          | ~          | a Edit 💌   |

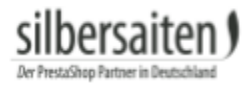

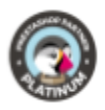

#### Ajouter plusieurs photos

Utilisez la fonction de téléchargement multiple pour cela. Vous pouvez appuyer sur Entrée et sélectionner plusieurs fichiers depuis votre bureau :

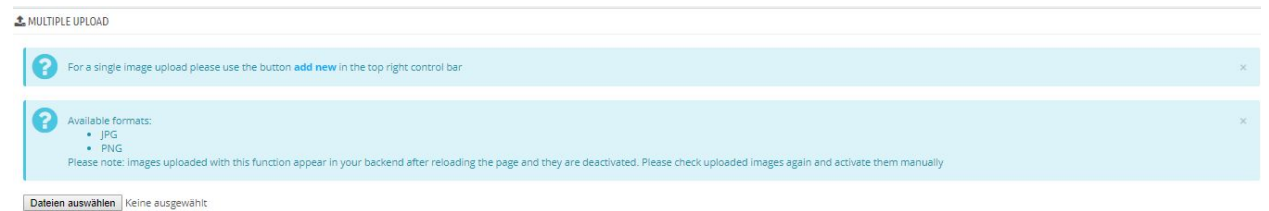

le téléchargement commence automatiquement une fois la sélection terminée.

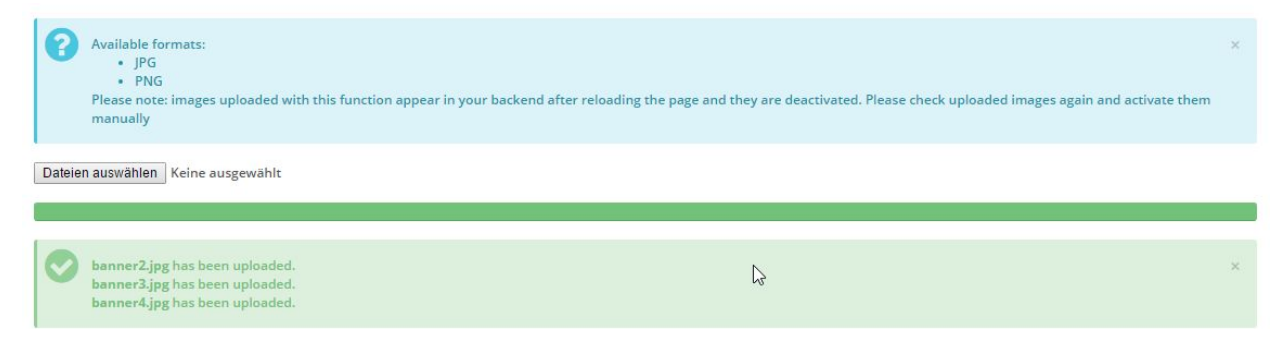

Les images téléchargées apparaissent à la fin de la liste et sont désactivées par défaut. Vous pouvez les activer manuellement ou modifier chacun d'eux pour définir une description ou un lien.

#### **Front Office**

Cliquez sur **Aperçu** pour voir votre galerie. Vous pouvez trouver ce bouton dans les listes de galeries, à l'intérieur d'une galerie

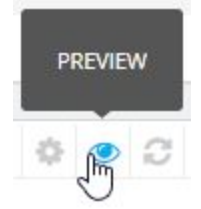

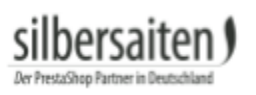

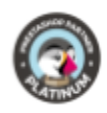

Sign in English

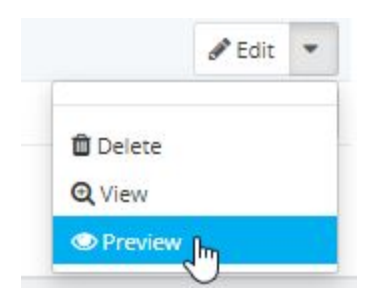

Vous serez redirigé vers l'avant dans la nouvelle fenêtre, où vous pourrez voir votre galerie. Vous pouvez ajouter autant d'images que nécessaire.

| GALLERIQU | JE DEMOSHOP  |          | Search Q TR Cart (em | npty) 👻 |
|-----------|--------------|----------|----------------------|---------|
|           |              |          |                      |         |
| START     | SHOWROOM     | OUR TEAM | IMPRESSIONS          |         |
| Gallar    | ine Showroom |          |                      |         |
| 'm Galler | les snowroom |          |                      |         |
|           |              |          |                      |         |
| HOWROO    | м            |          |                      |         |
| HOWROO    | M            |          |                      |         |
| SHOWROO   |              |          |                      |         |
| SHOWROO   | M            |          |                      |         |

## Intégrations et sorties frontales

#### Référer par un lien

Maintenant vous avez un lien vers chaque galerie dans la liste pour que vous puissiez la copier et vous y référer comme vous voulez : depuis une bannière, dans une page CMS, hors du menu principal ou ce que vous voulez.

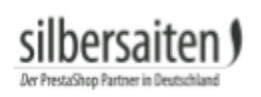

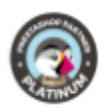

| ID 🕶 🔺 | Title 💌 🔺     | URL 🖛                                                                              | Displayed |          |
|--------|---------------|------------------------------------------------------------------------------------|-----------|----------|
|        |               |                                                                                    |           | Q Search |
| 1      | gallery_first | http://vostok-zapad.de/2010_intern/ps_1.7.3.0_dhil/en/galiery/1/galiery/first.html | ¥         | 🖋 Edit 💌 |
| 2      | Galerie       | http://vostok-zapad.de/2010_intern/ps_1.7.3.0_dhii/en/gallery/2/galerie.html       | ~         | 🖋 Edit 💌 |

si vous utilisez un module de navigation horizontale standard, vous pouvez créer des pages personnalisées avec des liens individuels et les faire glisser dans votre navigation :

| Configure                                     |                    |                                                                                                    | G<br>Back | Translate | Check update | 📩<br>Manage hoo |
|-----------------------------------------------|--------------------|----------------------------------------------------------------------------------------------------|-----------|-----------|--------------|-----------------|
| <b>?</b> The modifications will be applied to | shop: Gallerique D | noshop                                                                                                    |           |           |              |                 |
| 6 MENU TOP LINK                               | Change             | Selected items Available items                                                                                                    |           |           |              |                 |
|                                               | ><br>>             | Showroom     CMS       Our Team     Start       Impressions     Rechtliche Hinweise       iPods     Allgemeine Nutzungsbedingu       iPod Nano     Sichere Zahlung       CMS Page xxmple     All suppliers       Manufacturer example     All suppliers       AppleStore     Showr Online Start | ungen 👻   |           |              |                 |
| Se                                            | earch bar Y        | → Remove Kennove Kennove                                                                                                    |           |           |              | Save            |
| ADD A NEW LINK                                |                    |                                                                                                    |           |           |              |                 |
|                                               | Label              |                                                                                                    |           | en 🔻      |              |                 |
|                                               | Link               |                                                                                                    |           | en 🔻      |              |                 |
| New                                           | v window YI        | NO                                                                                                    |           |           |              | Add             |
| NK LIST                                       |                    |                                                                                                    |           |           |              |                 |
| Link ID Shop name                             | Label              | Link                                                                                                    |           | New win   | wob          |                 |
| 14 Gallerique Demoshop                        | Showroom           | http://www.silbersaiten.de/_demo/modules/gallerique/en/gallery/3/showroom.html                                                                                                    |           | ×         | (di          | Edit 🔻          |
| 15 Gallerique Demoshop                        | Our Team           | http://www.silbersaiten.de/_demo/modules/gallerique/en/gallery/2/our-team.html                                                                                                    |           | ×         | đ            | Edit 🔻          |
| To Gallerique Demoshop                        | Impressions        | nttp://www.silbersalten.de/_demo/modules/gallerique/en/gallery/4/impressions.html                                                                                                    |           | ×         | đ            | Edit            |

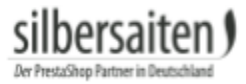

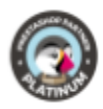

#### Référence par raccourci

depuis la version 1.1.3, vous pouvez utiliser des raccourcis pour insérer toutes les galeries à l'endroit de votre choix ! Il suffit qu'il s'agisse d'un contenu textuel réalisé avec TinyMCE Editor. Vous devez utiliser la syntaxe

#### [displayGallery id=ID]

où ID est l'ID de votre galerie

#### Vous pouvez y insérer des galeries :

- Description des produits
- Pages CMS
- Description des catégories
- Descriptions des fabricants
- Beaucoup d'autres extensions multiblocs

**Note :** le raccourci doit être collé clairement, sans aucun code gras ou italique à l'intérieur. Il doit aussi être mis dans une balise . Vous pouvez vous assurer que vous l'avez bien exprimé lorsqu'il ressemble à ceci :

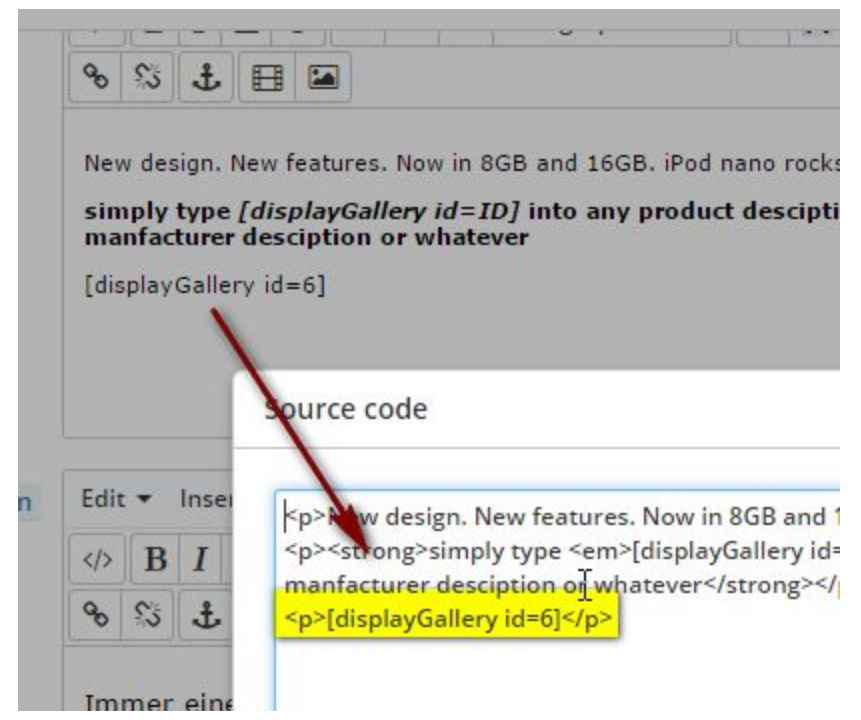

#### Rappel:

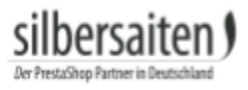

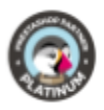

si vous utilisez un outil d'exportation de produits ou synchronisez votre stock avec un système ERP, vous pouvez trouver la ligne [displayGallery id=ID] dans la description de votre produit.

Cela peut également avoir le même effet, si le texte (description courte du produit) est aplati par la sortie du frontend intelligent, par exemple dans le bloc de colonnes gauche "nouveaux produits". où la description courte ne tient pas compte du texte riche. Dans tous les cas, si la description n'est pas analysée, la galerie ne sera pas affichée.

Alors utilisez-le à vos risques et périls.